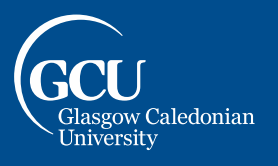

University for the Common Good

This guide details how to self-enrol on the GCU Learn Organisation "Student Study Essentials".

- 1. Go to <u>https://blackboard.gcal.ac.uk/ultra/organizations/ 135845 1/cl/outline</u> (you will be prompted to sign into your account if you are not already logged in).
- 2. You should be directed to the Organisations Self-Enrolment page, select **Submit** to enrol yourself on the course:

| Self-Enrolment    |                                                                                                    |
|-------------------|----------------------------------------------------------------------------------------------------|
| ENROL IN ORGANISA | TION: GLASGOW CALEDONIAN UNIVERSITY STUDENT STUDY ESSENTIALS (GCUSTU_SIE_23)                                                                                                    |
| Instructor:       | Liam Hutchinson, John MacMillan, Laura Bradley, John Smith, Peter Beare                                                                                                    |
| Description:      | Glasgow Caledonian University's Student Study Essentials unit provides new GCU students with information and guidance on how to maximise<br>their student experience. This includes an overview of the services and facilities on offer, guidance on academic integrity and academic<br>misconduct, development of effective learning skills, and an introduction to Equality, Diversity, and Inclusion and Interculturalism at GCU.<br>Additionally, students will receive a brief overview of the GCU Learn Virtual Learning Environment (VLE). |
| Categories:       | Education:Higher Education                                                                                                    |
|                   |                                                                                                    |

3. You should then receive confirmation the enrolment has been made successfully. Select **OK** to enter the Organisation:

|          | Glasgow Caledonian University Student Study Essentials GCUSTU_SIE_23 Self-Enrolment                                                                                                    |      |
|----------|----------------------------------------------------------------------------------------------------|------|
|          | Self-Enrolment                                                                                                    |      |
| <u>م</u> | Success: netskills26 enrolled in Glasgow Caledonian University Student Study Essentials (GCUSTU_SIE_23). Select OK to continue to the course.<br>Wednesday, 3 April 2024 12:35:01 o'clock BST |      |
|          |                                                                                                    |      |
| 1<br>X   |                                                                                                    |      |
|          |                                                                                                    |      |
| E,       |                                                                                                    |      |
| <b>Ж</b> |                                                                                                    | ← ОК |